#### HOW TO REPORT EXCISE TAXES

For Technical and Non-Technical Issues Contact ATL311.com or 404-546-0311 to create a case.

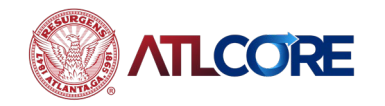

Rev 06/2024

# HOW TO REPORT EXCISE TAXES

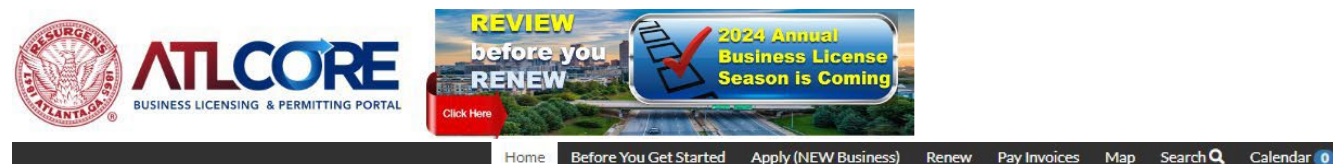

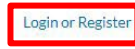

 Using the Google Chrome browser, navigate to the <u>ATLCORE Business</u> <u>Licensing and Permitting</u> <u>Portal</u>. To log in, click <u>Login or Register (if you</u> do not currently have an account) from the center of the home page or top right corner of the page.

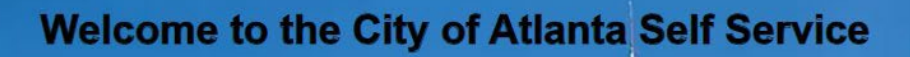

Business/Email information changes? Still Have Questions? Contact ATL311.COM or 404-546-0311.

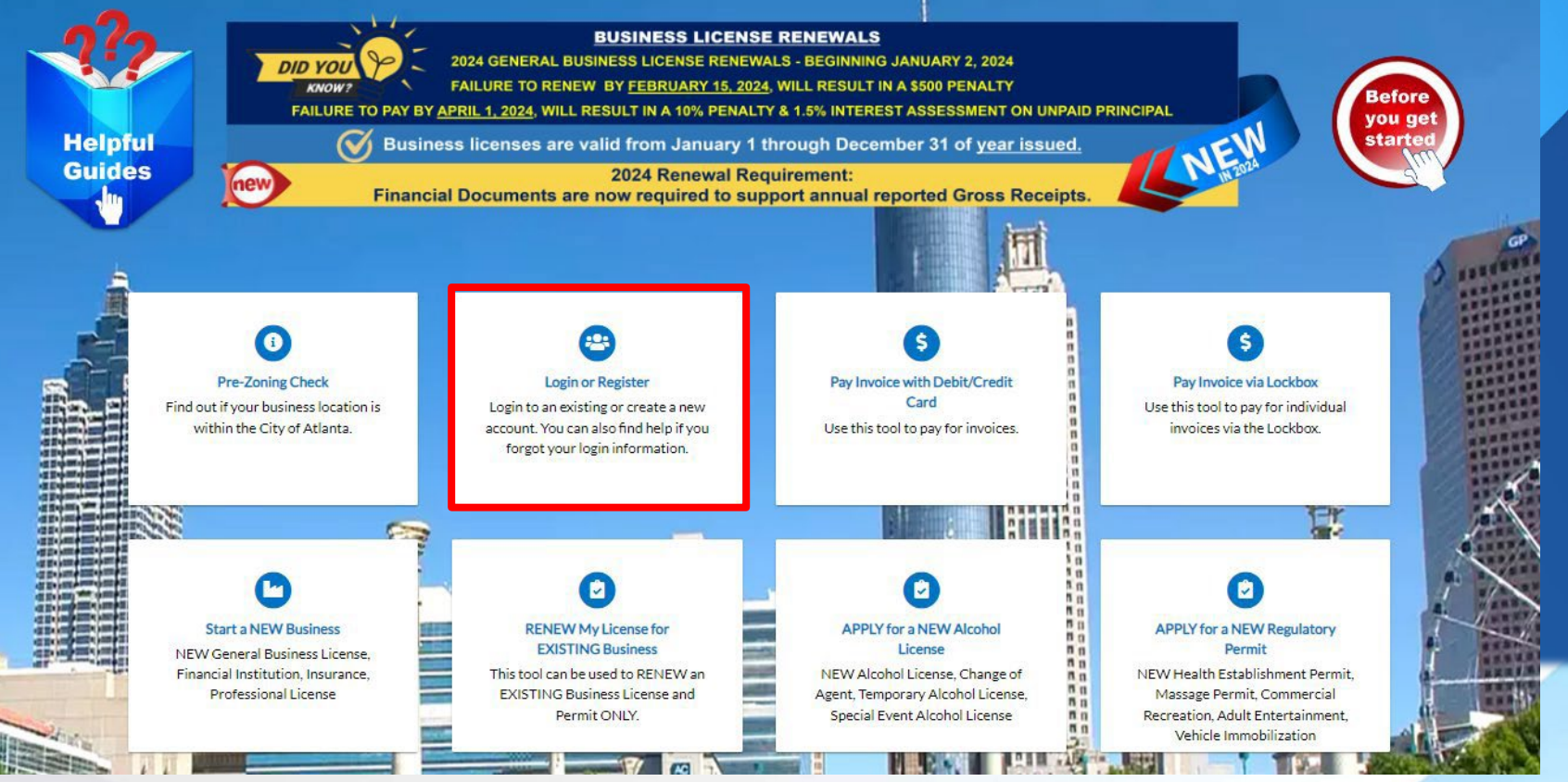

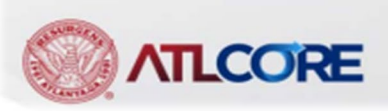

2. After logging in, from your **Dashboard**, navigate to your username in top right corner.

- 3. Click on your username.
- 4. Select My Account.
- 5. Select My Businesses

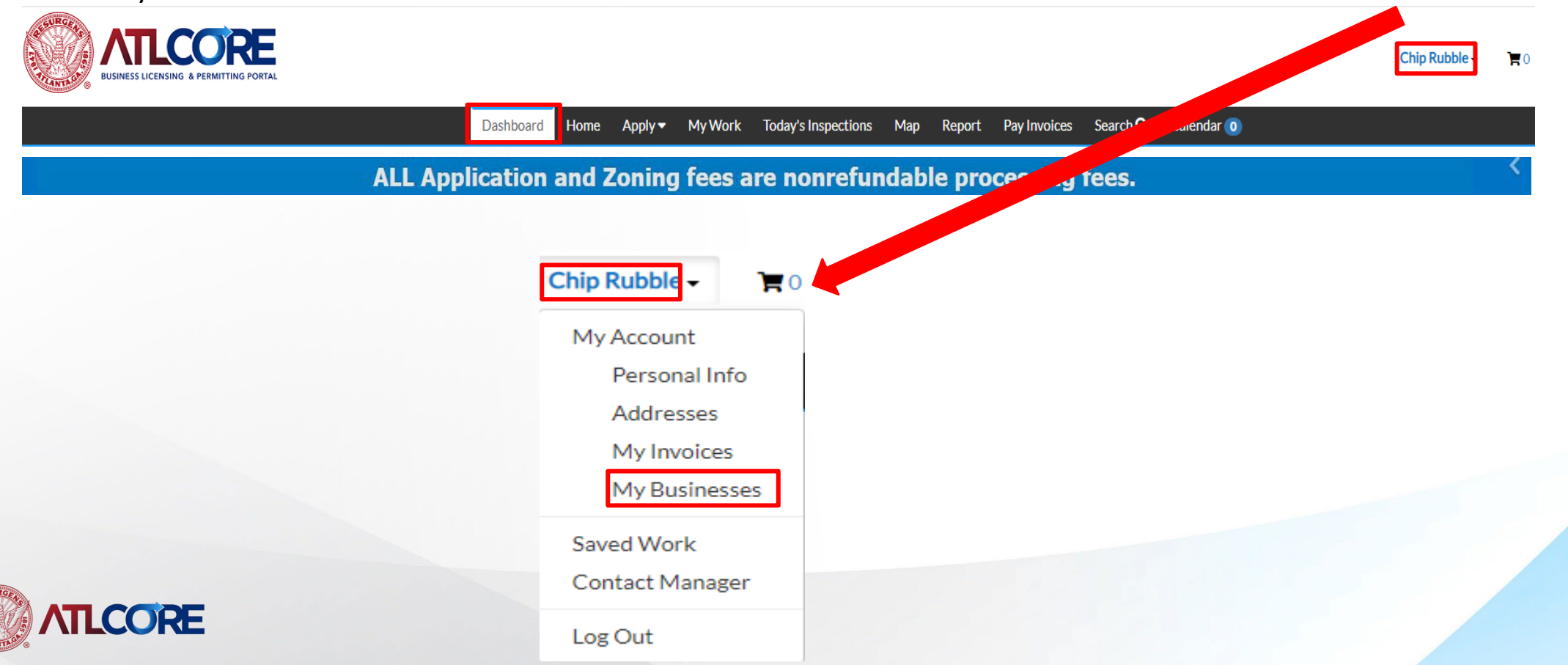

3

| My Account             |                                     |                     |                |                                  |            |                   |
|------------------------|-------------------------------------|---------------------|----------------|----------------------------------|------------|-------------------|
| Personal Info Add      | resses My Favorites My Busines      | sses My Templates M | ly Drafts My ( | Certificates                     |            |                   |
| My Businesses          |                                     |                     |                |                                  |            |                   |
| Search for Business Nu | umber, Company Name Q               |                     |                |                                  | Sort Bu    | siness Number 🗸 🗸 |
| Business Number        | Company Name                        | DBA                 | Status         | Company Type                     | Open Date  | Action            |
| 000001-2020            | Wrinkle Services Test Record        |                     | Compliant      | Sole Proprietorship              | 01/01/2019 | File Now          |
| 190695                 | Wrinkle Insurance Agency            |                     | Compliant      | Sole Proprietorship              |            |                   |
| 190946                 | Wrinkle Restaurants Test<br>Company | Wrinkle Restaurants | Submitted      | Sole Proprietorship              |            | File Now          |
| 191136                 | Wrinkle Krinkle Fries               |                     | Submitted      | Limited Liability<br>Partnership |            |                   |
| 191165                 | Wrinkle Wrinkle Soup                |                     | Compliant      | Sole Proprietorship              | 01/01/2019 |                   |
| 191179                 | Wrinkle's Constructions             |                     | Submitted      | Sole Proprietorship              |            |                   |
| 191200                 | Wrinkle Burritos                    |                     | Compliant      | Sole Proprietorship              | 01/01/2019 |                   |
| 191432                 | Wrinkle Restaurants Test<br>Company | Wrinkle Restaurants | Submitted      | Sole Proprietorship              |            |                   |

6. Select **File Now** for the business required to report excise taxes.

Results per page 10 1-8 of 8 << < <

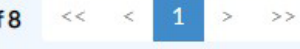

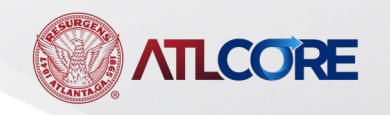

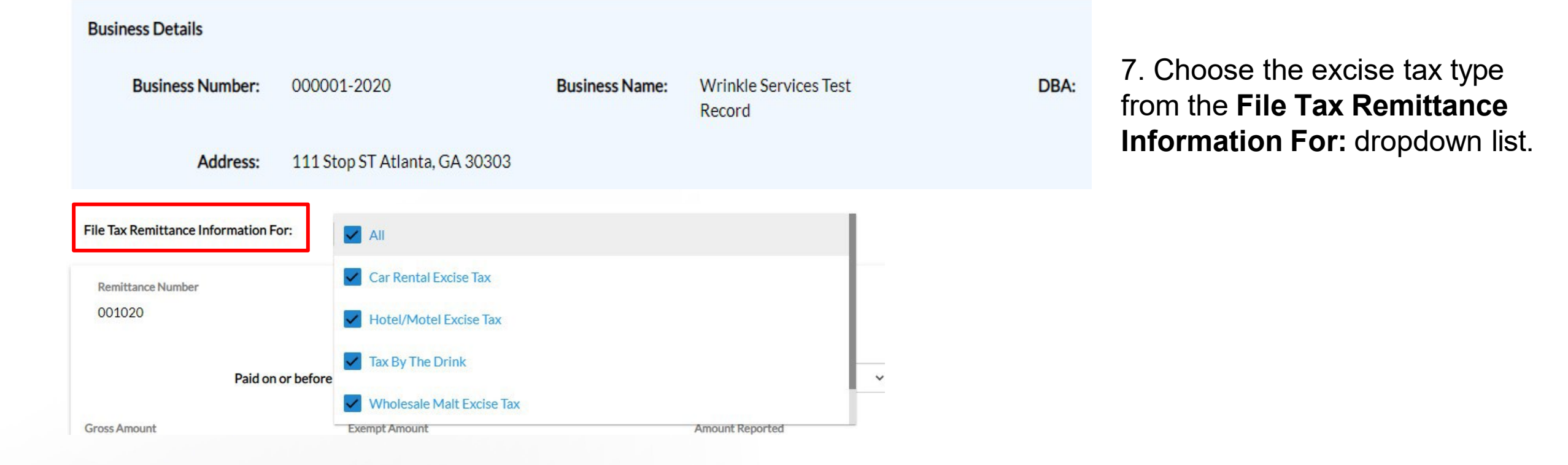

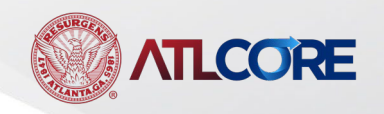

| Remittance Number<br>001022<br>Paid on or b | Account Type<br>Hotel/Motel Excise Tax                                          | Bill Period<br>Monthly - 3 - 2021                                    | Due Date<br>04/20/2021 | 8. Complete the form for the appropriate excise tax type and reporting period.                                                                                                    |
|---------------------------------------------|---------------------------------------------------------------------------------|----------------------------------------------------------------------|------------------------|----------------------------------------------------------------------------------------------------|
| Amount Reported                             | Report Zero                                                                     |                                                                      |                        | <ul> <li>9. Follow the steps to submission</li> <li>10. Once the invoice is generated, add to cart.</li> <li>11. Pay the invoice to complete the excise tax reporting.</li> </ul> |
| NOTE: Car Re<br>For T<br>Cont               | ntal Excise Taxes cann<br>echnical and Non-Technical<br>act ATL311.com or 404-5 | ot be paid online at this tim<br>Issues<br>46-0311 to create a case. | e.                     |                                                                                                    |

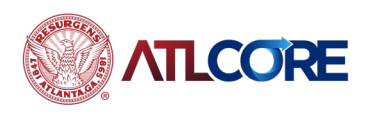